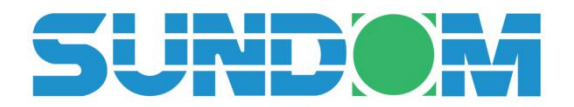

# 正门 FP300 硬加密 U 盾使用手册

| <b></b> . | 首次使用             | •2  |
|-----------|------------------|-----|
| <u></u> . | 如何进行加解密          | .4  |
| 三.        | 如何更改密码           | •6  |
| 四.        | 如何格式化 U 盾        | .7  |
| 五.        | 密码丢失的处理方法 (重置密码) | . 7 |
| 六.        | 点对点异地加密传送        | 7   |
| 七.        | 附录: 初始化 U 盾的详细步骤 | 8   |

## 三顿(北京)电子科技有限公司

## 一. 首次使用

1. 插入 U 盾 双击"我的电脑"或"这台电脑"; 双击 DVD 驱动器进入密码登录界面, 鼠标右键点击打开,可查看使用手册。

| 🟴 这台电脑                 | DVD 驱动器 (F:) 三顿 数据U盾 |
|------------------------|----------------------|
| 📔 Desktop              | CDFS                 |
| 副 视频                   |                      |
| 1 图片                   |                      |
| 1 文档                   |                      |
| 🚺 下载                   |                      |
| 🔰 音乐                   |                      |
| BOOTCAMP (C:)          |                      |
| 🗧 DVD 驱动器 (F:) 三顿 数据U盾 |                      |
| 📻 新加卷 (G:)             |                      |

2. 输入初始密码 000000 或 U 盾表面的出厂密码标签

|                        | SUNDOM V4.35                                                                                                    | - 0              | × |
|------------------------|----------------------------------------------------------------------------------------------------|------------------|---|
| 解锁密钥                   |                                                                                                    |                  |   |
|                        | SUND                                                                                                    | OM               |   |
| 文件加密机初始密码<br>再格式化U盘方能正 | 马6个0,请及时修改,密码10次错误∪盘将自动擦除数据,需用初始密码重<br>常使用!                                                                                                    | 新登录,             |   |
| 解锁密钥                   |                                                                                                    |                  |   |
| 请输入解锁密钥<br>(包括大小写,最多ī  | ******<br>可输入32个字元)                                                                                                    |                  |   |
|                        | 解除锁定                                                                                                    |                  |   |
| SUNDOM                 | Copyright 2020. All rights reserved.<br>This utility program is subject to change and upgrade without notice and does not represer<br>commitment on the part of the copyright owner. This utility program is provided under a licer<br>agreement, a statement of work, or non-disclosure agreement. It is unlawful for any person<br>persons, organization or entity to copy, reproduce, reverse engineering, or transmit<br>electronically any part of the program without the written permission of the copyright owner. | ıta<br>nse<br>', |   |

3.输入密码正确,进入操作界面,可对目标文件进行加解密。

|                   | 3010000104.35   |         |                     |
|-------------------|-----------------|---------|---------------------|
| 「案及资料夹加解密   变更解锁密 | 密钥              |         |                     |
|                   | [               | 1       | SUNDOM              |
|                   | Name            | Size    | Date                |
| 표 真面              | 🔊 08.mp4        | 2.95 MB | 2020-06-29 18:52:52 |
| a 📗 我的文件          | 🔊 09.mp4        | 2.88 MB | 2020-06-29 18:52:52 |
| 日 】 我的电脑          | 🔊 10.mp4        | 2.86 MB | 2020-06-29 18:52:52 |
|                   | 🖬 11.mp4        | 2.93 MB | 2020-06-29 18:52:54 |
| 🗉 🛄 (F) 三萜 数据U盾   | 12.mp4          | 2.85 MB | 2020-06-29 18:52:54 |
|                   | 🔊 13.mp4        | 2.91 MB | 2020-06-29 18:52:54 |
|                   | 🖬 14.mp4        | 2.84 MB | 2020-06-29 18:52:54 |
|                   | 🔊 15.mp4        | 2.98 MB | 2020-06-29 18:52:54 |
|                   | 🔊 16.mp4        | 2.88 MB | 2020-06-29 18:52:54 |
|                   | 🔊 17.mp4        | 2.86 MB | 2020-06-29 18:52:54 |
|                   | 🔊 18.mp4        | 2.84 MB | 2020-06-29 18:52:54 |
|                   | 🔊 19.mp4        | 2.94 MB | 2020-06-29 18:52:54 |
|                   | 20.mp4          | 2.88 MB | 2020-06-29 18:52:54 |
|                   | 21.mp4          | 2.99 MB | 2020-06-29 18:52:54 |
|                   | a 22.mp4        | 2.87 MB | 2020-06-29 18:52:54 |
|                   | 23.mp4          | 2.81 MB | 2020-06-29 18:52:54 |
|                   | 24.mp4          | 2.92 MB | 2020-06-29 18:52:54 |
|                   | SUNDOM 数据U盾.pdf | 482 KB  | 2020-03-13 15:23:16 |
|                   |                 |         |                     |
| most line to a CA |                 |         |                     |

4. 我的电脑中出现一个新盘符(U 盾自带的 SSD 存储容量)

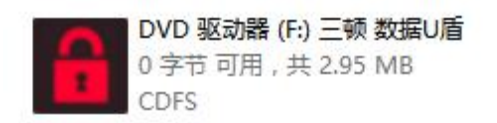

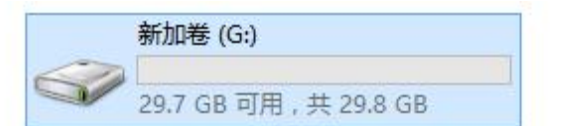

- 🗆 X

### 二. 如何使用加解密功能

加密方法 A: 选择要加密的文件,点鼠标右键加密到当前目录(或指定要存放的路径) 加密方法 B: 选中单个文件或多个文件, 按住鼠标左键拖拽到左上角第一个锁形图标中松开

| SUNDOM | V4.35 |
|--------|-------|
|--------|-------|

おおち ロンタン おまちちをひたり (オートのもの)

|                  | 密钥 <br>G:    |                    |           | SUNDEM              |   |
|------------------|--------------|--------------------|-----------|---------------------|---|
|                  | Name         |                    | Size      | Date                | ^ |
|                  | 15650696     | 90267.mp4          | 2.38 MB   | 2020-08-06 12:25:36 | - |
| ● ■ 桌面           | 15650798     | 94900.mp4          | 3.32 MB   | 2020-08-06 12:25:36 |   |
| 🗉 🛅 我的文件         | a 16.mp4     |                    | 2.88 MB   | 2020-08-06 12:25:36 |   |
| □ □ 我的电脑         | a 17.mp4     |                    | 2.86 MB   | 2020-08-06 12:25:36 |   |
| E A (C) WINDOWS  | a 18.mp4     |                    | 2.84 MB   | 2020-08-06 12:25:36 |   |
| E = (D) DATA     | 18323840     | 40270029602214017  | 164.21 MB | 2020-08-06 12:25:40 |   |
| E = (E) BECOVERY | 19.mp4       | 加密到当前目录(T)         | MB MB     | 2020-08-06 12:25:40 |   |
| 田 🧧 (F) 三额 新堀山盾  | 20.mp4       | 解密到当前目录(U)         | files MB  | 2020-08-06 12:25:40 |   |
| (3)新加券           | 21.mp4       |                    | 2.99 MB   | 2020-08-06 12:25:40 |   |
| (C.) 40/14       | 22.mp4       | 重新整理(V)            | 2.87 MB   | 2020-08-06 12:25:40 |   |
|                  | 🖬 23.mp4     | 开户标志的              | 2.81 MB   | 2020-08-06 12:25:40 |   |
|                  | 24.mp4       | )//m1=56(VV)       | 2.92 MB   | 2020-08-06 12:25:40 |   |
|                  | 664175       | 重新茚名(X)            | .42 MB    | 2020-08-06 12:25:40 |   |
|                  | 674920       | 删除档案(Y)            | 5.38 MB   | 2020-08-06 12:25:42 |   |
|                  | 678430       |                    | 2.89 MB   | 2020-08-06 12:25:44 |   |
|                  | 681707       | 以附件方式发送电于即件(Z)     | ).13 MB   | 2020-08-06 12:25:44 |   |
| 1                | 🗾 🖬 6ba3d7ea | e7b2d8695efa574a6e | 2.06 MB   | 2020-08-06 12:25:44 |   |

\*大文件会显示加密进度条

|                      | SUNDOM V4.35              |          |                         | × |
|----------------------|---------------------------|----------|-------------------------|---|
| 档案及资料夹加解密 变更解锁       | 密钥                        |          |                         |   |
|                      | c) [G:                    | 1        | 5UNDOM                  |   |
|                      | Name                      | Size     | Date                    | ^ |
| 田 ■ 卓面               | -55# MSATA 1TB mp4        | 7.24 MB  | 2020-07-17 11:37:26     | - |
|                      | 133 <u>5</u> MOATATTD.mp4 | 2.95 MB  | 2020-08-06 12:23:52     |   |
| 日日我的电脑               | 09.mp4                    | 2.88 MB  | 2020-08-06 12:23:52     |   |
|                      | 10.mp4                    | 2.86 MB  | 2020-08-06 12:23:48     |   |
|                      | 🖬 11.mp4                  | 2.93 MB  | 2020-08-06 12:23:54     |   |
| (G:)新加卷              | 💀 12.mp4                  | 2.85 MB  | 2020-08-06 12:23:54     |   |
|                      | 🛃 13.mp4                  | 2.91 MB  | 2020-08-06 12:23:54     |   |
|                      | 🛃 14.mp4                  | 2.84 MB  | 2020-08-06 12:23:54     |   |
| <b></b>              | SUNDOM V4.35              |          | × 3:54                  |   |
|                      |                           |          | 7:26                    | 1 |
| Encrypt File : G:\18 | 323846402790286023.MOV    |          | 7:26                    |   |
|                      |                           |          | 17:26                   |   |
|                      | 6%                        |          |                         |   |
|                      |                           |          | 取消 3:54                 |   |
|                      |                           |          | 3:54                    |   |
|                      | LEU LO MINH               | 2.04.WID | 211211-110-110 12 23:54 |   |

加密成功的文件图标会变成红色锁形,文件扩展名变为.EMX,如果不通过此加密 U 盾及密 码解密,将无法打开该加密文件(当U盾登录密码改变后也打不开此文件)。

|                                          | SUNDOM V4.35 |                                       |                                                                                                    | × |
|------------------------------------------|--------------|---------------------------------------|----------------------------------------------------------------------------------------------------|---|
| 档案及资料夹加解密 变更解锁密钥                         |              |                                       |                                                                                                    |   |
|                                          | G:           |                                       | SUNDOM                                                                                                    |   |
|                                          | Name         | Size                                  | Date                                                                                                    | ^ |
| 日 🖬 卓面                                   | III mp4 EMX  | 2.93 MB                               | 2020-08-06 14:33:26                                                                                                    | - |
|                                          | 12 mp4.EMX   | 2.35 MB                               | 2020-08-06 14:33:26                                                                                                    |   |
|                                          | 13 mp4 EMX   | 2.91 MB                               | 2020-08-06 14:33:26                                                                                                    |   |
|                                          | 14.mp4.EMX   | 2.84 MB                               | 2020-08-06 14:33:26                                                                                                    |   |
| 田 圓 (D:)<br>田 圓 (D:)<br>田 圓 (F:) 三輛 對据U盾 | SUNDO        | )M V4.35                              | × 020-08-06 14:33:26<br>020-08-06 14:33:26                                                                                                    |   |
| □ □ (G:)新加卷<br>□ (G:)新加卷                 | 🛞 此档案已被加密过   | 开启前请先执行解密程序.                          | 020-08-06 14:33:26<br>020-08-06 14:33:26<br>020-08-06 14:33:26<br>020-08-06 14:33:26<br>020-08-06 14:33:26<br>020-08-06 14:33:26<br>020-08-06 14:33:26 |   |
|                                          |              | ····································· | 020-08-06 14:33:26<br>020-08-06 14:33:26<br>020-08-06 14:33:30                                                                                         |   |

解密方法 A: 选择要解密的文件,点鼠标右键解密到当前目录(或指定要存放的路径) 解密方法 B: 选中单个文件或多个文件, 按住鼠标左键拖拽到左上角的第二个锁形图标松开

| 8                       | SUNDOM V4.35                             |         | - 🗆                 | × |
|-------------------------|------------------------------------------|---------|---------------------|---|
| 档案及资料夹加解密 变更角           | 释锁密钥│                                    |         |                     |   |
|                         | <u>C</u>   G:                            |         | 5UND OM             |   |
|                         | Name                                     | Size    | Date                | ^ |
| 田 🛄 桌面                  | 📴-55度 MSATA 1TB.mp4.EMX                  | 7.24 MB | 2020-08-06 12:24:34 |   |
| 田 🏢 我的文件                | 08.mp4.EMX                               | 2.95 MB | 2020-08-06 12:24:34 |   |
|                         |                                          | 2.88 MB | 2020-08-06 12:24:34 |   |
| ⊞ 💼 (C) E<br>⊞ 🖪 (F:) Ξ | SUNDOM V4.35                             |         |                     | × |
| ☐ (G.)新<br>Decrypt F    | ile : G:\18323846402790286023.MOV<br>17% | EMX     |                     |   |
|                         |                                          | 1000112 |                     |   |

解密完成,文件图标和扩展名恢复正常到可使用状态

\*可对电脑硬盘及其他存储介质中的文件进行加密解密操作(光驱及被写保护的文件除外)。

<sup>\*</sup>大文件会显示解密进度条

### 三. 如何更改密码

!!!更改密码,数据将会丢失,一定要备份数据。

密码更改后,需在电脑磁盘管理中重新格式化U盾后才能使用U盾自带的存储容量!

|                                                   | SUNDOM V4.35 -              |            |  |  |  |
|---------------------------------------------------|-----------------------------|------------|--|--|--|
| 档案及资料夹加解密 变更解锁密钥                                  |                             |            |  |  |  |
| SUNDOM                                            |                             |            |  |  |  |
| 新密钥即将取代 装置内的旧密钥。新<br>启。                           | 密钥一旦启用后,先前使用旧密钥所加密过的任何档案将无法 | <b>5</b> 开 |  |  |  |
| 李百解绌宓钼                                            | SUNDOM V4.35                | ×          |  |  |  |
| <ul> <li>         ・         ・         ・</li></ul> |                             |            |  |  |  |
| ·························□·····□<br>·······       | 确定                          | 取消         |  |  |  |
|                                                   | 变更密钥                        |            |  |  |  |

密码更改后,提示密钥已变更,需重新插拔加密 U 盾。

|                              | SUNDOM V4.35                                                                                                    | - 🗆 🛛 |
|------------------------------|----------------------------------------------------------------------------------------------------|-------|
| 档案及资料夹加解密 变更解锁密钥             |                                                                                                    |       |
|                              | SUN                                                                                                    | DOM   |
| 新密钥即将取代 装置内的旧密钥。新密<br>启。     | 钥一旦启用后,先前使用旧密钥所加密过的任何档约                                                                                                    | 案将无法开 |
| □ - 变更解锁密钥                   | SUNDOM V4.35                                                                                                    |       |
| 新的解锁密钥<br>(包括大小写,最多可输入32个字元) | 请重新插拔加密狗或重新启动系统。     日本     「     」     「     」     「     」     「     」     」     」     」     」     」     」     」     」     」     」     」     」     」     」     」     」     」     」     」     」     」     」     」     」     」     」     」     」     」     」     」     」     」     」     」     」     」     」     」     」     」     」     」     」     」     」     」     」     」     」     」     」     」     」     」     」     」     」     」     」     」     」     」     」     」     」     」     」     」     」     』     」     』     』     』     』     』     』     』     』     』     』     』     』     』     』     』     』     』     』     』      』      』      』      』      』      』      』      』      』      』      』      』      』      』      』      』      』      』      』      』      』      』      』      』      』      』      』      』      』      』      』      』      』      』      』      』      』      』      』      』      』      』      』      』      』      』      』      』      』      』      』      』      』      』      』      』      』      』      』      』      』      』      』      』      』      』      』      』      』      』      』      』      』      』      』      』      』      』      』      』      』      』      』      』      』      』      』      』      』      』      』      』      』      』      』      』      』      』      』      』      』      』      』      』      』      』      』      』      』      』      』      』      』      』      』      』      』      』      』      』      』      』      』      』      』      』      』      』      』      』      』      』      』      』      』      』      』      』      』      』      』      』      』      』      』      』      』      』      』      』      』      』      』      』      』      』      』      』      』      』      』      』      』      』      』      』      』      』      』       』      』      』      』      』      』      』      』      』      』      』      』      』      』      』      』      』      』      』      』      』      』      』      』      』      』      』      』      』      』      』      』      』 |       |
| 确认解锁密钥                       | 确定                                                                                                    |       |
|                              | 变更密钥                                                                                                    |       |

**!!**用新密码登录后,电脑磁盘管理中显示 U 盾自带的存储盘没有初始化(此时将密码 改回旧密码,则U盾的数据还在;当对U盾进行格式化操作后将永远找不回先前U盾中的 数据)。

## 四. 如何格式化 U 盾

更改密码或连续 10 次密码错误后(变成初始密码 6 个 0), 需对 U 盾存储盘进行初始化

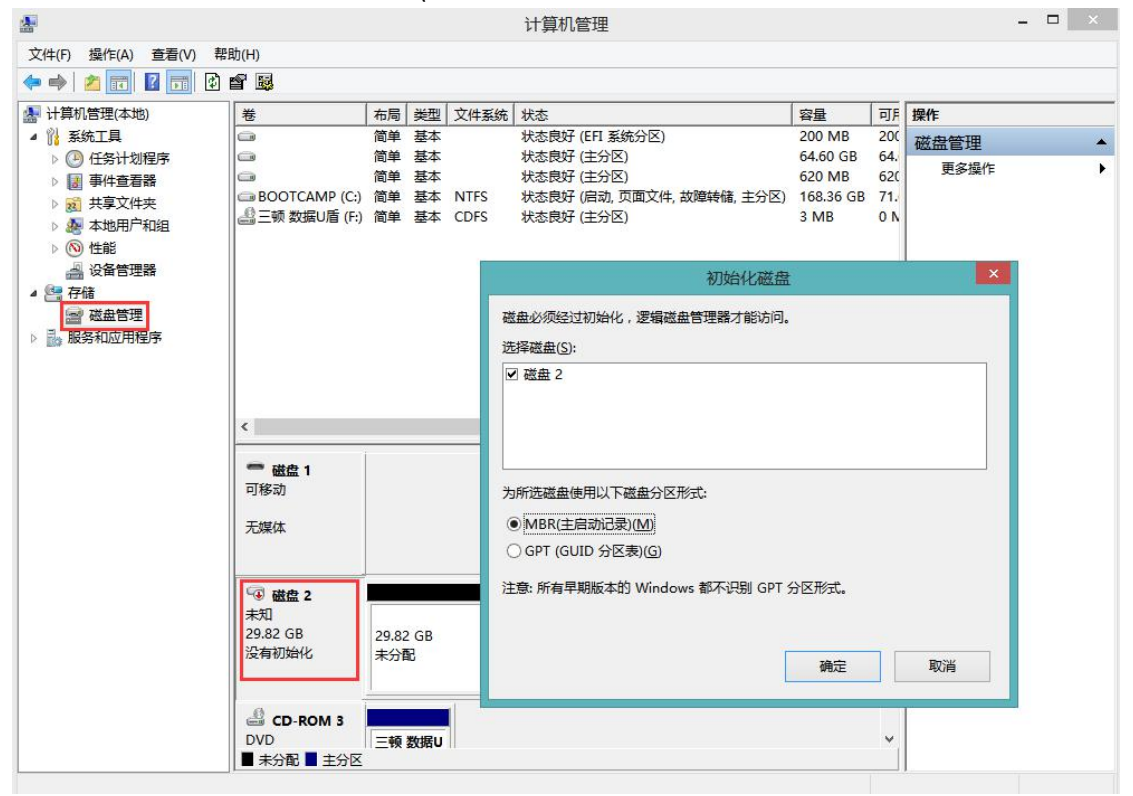

### 五. 密码丢失的处理方法

! 连续 10 次密码错误, U 盾文件将彻底丢失, 请尽力回忆密码

连续 10 次密码错误后,输入初始密码 000000, 需对 U 盾存储盘格式化(请及时更改密码)。

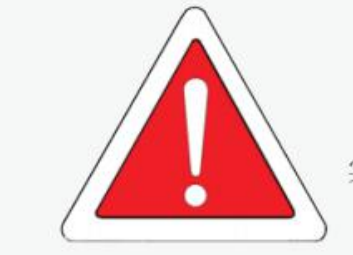

实体U盾+密码是打开文件的唯一方式,请牢记密码!

#### 六. 点对点异地加密传送

双方使用相同型号的硬加密 U 盾和相应密码,可打开被加密的文件。

#### 七. 附录: 初始化数据U盾详细步骤

适用于更改密码或 10 次密码错误后

| SUNDOM V4.35                                           | - 🗆         | × |
|--------------------------------------------------------|-------------|---|
| 解锁密钥                                                   |             |   |
|                                                        | SUNDOM      |   |
| 文件加密机初始密码6个0,请及时修改,密码10次错误∪盘将自动擦除数据,需<br>再格式化∪盘方能正常使用! | ;用初始密码重新登录, |   |
| 解锁密钥                                                   |             |   |
| 请输入解锁密钥<br>(包括大小写,最多可输入32个字元)                          |             |   |
|                                                        |             |   |
| 解除锁定                                                   |             |   |

第二步: 鼠标右键点击"此电脑"或"这台电脑"图标 , 点 管理

| N II shak                             | Desktop       |
|---------------------------------------|---------------|
| _> Ⅲ电脑                                | 折叠(A)         |
| > E Desktop                           |               |
| > 🧱 视频                                | ♥ 管理(G)       |
| > 📰 图片                                | 固定到"开始"屏幕(P)  |
| · · · · · · · · · · · · · · · · · · · | 映射网络驱动器(N)    |
|                                       | 在新窗口中打开(E)    |
| > 🕹 下载                                | 固定到"快速访问"     |
| > 👌 音乐                                | 断开网络驱动器的连接(C) |
| > 🐛 系统 (C:)                           | 医加一个网络位置(1)   |
| > 🥪 存储 (D:)                           |               |
| ✔ 🌆 DVD 驱动器 (F:) 三顿 安全U盾              | 删除(D)         |
| Basourso                              | 重命名(M)        |
| Resource                              | 二十八〇)         |
| > 🥥 CD 驱动器 (G:)                       | 周注(15)        |
|                                       |               |

第一步:从U盾登录界面输入正确的密码, 点击 解除锁定 按钮

第三步: 点击 2 处红框后 点 确定

| <b>*</b>             |                |                   |                    | 计算机管理         |              |      |         |    | -        |   |
|----------------------|----------------|-------------------|--------------------|---------------|--------------|------|---------|----|----------|---|
| 文件(F) 操作(A) 查看(V) 帮助 | )(H)           |                   |                    |               |              |      |         |    |          |   |
| 🗢 🤿 🙋 📰 🖬 🔊          | < 🖻 🖻 🖲        | <b>a B</b>        |                    |               |              |      |         |    |          |   |
| 計算机管理(本地)            | 卷              | 布局                | 类型 文件系             | 〔続 状态         |              | 容量   |         | 可) | 操作       |   |
| ▲ 🕌 系统工具             | 0              | 简单                | 基本                 | 状态良好 (EFI     | 系统分区)        | 200  | MB      | 20 | 磁盘管理     |   |
| ▶ 🕑 任务计划程序           | 0              | 简单                | 基本                 | 状态良好 (主分      | <b>区</b> )   | 64.6 | O GB    | 64 | 百名場作     | • |
| ▷ 🛃 事件查看器            | •              | 简单                | 基本                 | 状态良好 (主分      | r⊠)          | 620  | MB      | 62 | SCS/JRTF |   |
| ▶ 👸 共享文件夹            | BOOI           |                   |                    | 初始化磁盘         |              | ×    | 6 GB    | 69 |          |   |
| ▷ 🌆 本地用户和组           | 승규 맛 5         | 「秋央」が雨線に          |                    |               |              |      |         | Ur |          |   |
| ▷ 🔞 性能               |                | WAR NOVELLE       |                    | 金白生育力能切问。     |              |      |         |    |          |   |
| 🛁 设备管理器              |                | 选择磁盘( <u>S</u> ): |                    |               |              |      |         |    |          |   |
| 4 🚝 存储               |                | ☑ 磁盘 2            |                    |               |              |      |         |    |          |   |
| ■ 磁盘管理               |                |                   |                    |               |              |      |         |    |          |   |
| > 🛃 服务和应用程序          |                |                   |                    |               |              |      |         |    |          |   |
|                      |                |                   |                    |               |              |      |         |    |          |   |
|                      |                |                   |                    |               |              |      |         |    |          |   |
|                      |                | 为所洗磁盘使            | 用以下磁盘分区            | 形式:           |              |      |         |    |          |   |
|                      | <              | O LUDD (A)        |                    |               |              |      |         | >  |          |   |
|                      |                |                   | (初记录)(M)           |               |              |      |         | ^  |          |   |
|                      | 磁盘             | O GPT (GUI        | D 分区表)(G)          |               |              |      |         |    |          |   |
|                      | 基本<br>233.76.0 | 计音, 能方同期          | RHS + 60 Winds     |               |              |      |         |    |          |   |
|                      | 联机             | TER MATE          | DUDC-4-13 VVIIICIC | WS HPITE OF L | J [2]/12]-Ve |      | 文任<br>: |    |          |   |
|                      |                |                   |                    |               |              |      |         |    |          |   |
|                      |                |                   |                    | -             |              |      |         |    |          |   |
|                      | - 磁盘           |                   |                    |               | 确定           | 取消   |         |    |          |   |
|                      | 可移动            |                   |                    |               |              |      |         |    |          |   |
|                      |                |                   |                    |               |              |      | 2       |    |          |   |
|                      | 无媒体            |                   |                    |               |              |      |         |    | 1        |   |

#### 第四步: 鼠标右键点击红框未分配, 点 新建简单卷

|                                                                                                    |                                                                  | +                                                                                                    | 14. TD1 abs /11. 77. /ab                                    | 40-+                                          |             | -             |     |
|----------------------------------------------------------------------------------------------------|------------------------------------------------------------------|----------------------------------------------------------------------------------------------------|-------------------------------------------------------------|-----------------------------------------------|-------------|---------------|-----|
| 。<br>「<br>「<br>「<br>」<br>「<br>」<br>「<br>」<br>「<br>」<br>「<br>」<br>「<br>」<br>「<br>」<br>「<br>」<br>「<br>」<br>「<br>」<br>「<br>」<br>「<br>」<br>「<br>」<br>「<br>」<br>「<br>」<br>「<br>」<br>「<br>」<br>「<br>」<br>「<br>」<br>「<br>」<br>「<br>」<br>」<br>」<br>「<br>」<br>「<br>」<br>」<br>」<br>」<br>」<br>「<br>」<br>」<br>」<br>」<br>」<br>」<br>、<br>」<br>、<br>」<br>、<br>」<br>、<br>」<br>、<br>、<br>、<br>、<br>、<br>、<br>、<br>、<br>、<br>、<br>、<br>、<br>、 | 在 (7## 1 7##八四                                                   | 1) 統前 1                                                                                                    | 英型   又件系统                                                   | 状念                                            | N.          | 谷重<br>200 MAP | - 9 |
| 、 (四) 任务计划程序                                                                                                    | ■ (微盤 1 微盤方区                                                     | 1) 间里 2                                                                                                    |                                                             | 状态良好(EFI系统方区)<br>状态自经(主公区)                    | )           | 5 MR          | 0   |
| 》 [] 事件查看器                                                                                                    |                                                                  | 向中 a<br>統 1                                                                                                    | 基本 CDF3                                                     | 状态良好(王力区)                                     | )           | 953 87 GB     | 6   |
| > 元 共享文件夹                                                                                                    | □ 守留(0.)<br>◎ 三额 安全U盾 (F:                                        | 向年<br>6<br>6<br>前<br>4<br>1                                                                                                    | 基本 CDFS                                                     | 状态良好(注分区)                                     | /           | 3 MB          | 0   |
| > 🌆 本地用户和组                                                                                                    | ■ 二领 文主0/// (1.)<br>■ 系统 (C·)                                    | (高平 名) (高平 名) (高平 名) (高平 名) (高平 名) (高平 名) (高平 名) (高平 名) (高平 名) (高平 名) (高平 名) (高平 名) (高平 名) (高平 名) (高平 名) (高平 名) (高平 名) (高平 名) (高平 名) (高平 名) (高平 名) (高平 名) (高平 名) (高平 名) (高平 名) (高平 名) (高平 名) (高平 名) (高平 名) (高平 名) (高平 名) (高平 名) (高平 名) (高平 名) (高平 名) (高平 名) (高平 名) (高平 名) (高平 名) (高平 名) (高平 名) (高平 名) (高平 2) (高平 2) (高平 2) (高平 2) (3) (3) (3) (3) (3) (3) (3) (3) (3) (3 | 基本 NTFS                                                     | 状态良好(史力区)                                     | 件,故障转储,主分区) | 118.82 GB     | 7   |
| <ul> <li>&gt; (1) 性能</li> <li>書 设备管理器</li> <li>書 存储</li> <li>書 磁盘管理</li> </ul>                                                                                                    |                                                                  |                                                                                                    |                                                             |                                               |             |               |     |
| ▶ 📷 服务和应用程序                                                                                                    | <                                                                |                                                                                                    |                                                             |                                               |             |               | >   |
| ▶ 服务和应用程序                                                                                                    | <<br><b>一磁盘 1</b><br>基本<br>119.12 GB<br>联机                       | 300 MB<br>状态良好                                                                                                    | <b>新建简单者</b><br>新建跨区着<br>新建带区着<br>新建镜像着                     | <b>ĝ()</b><br>ĝ(N)<br>ĝ(T)<br>ĝ(R)<br>5 ₩(W)  | 故障转储, 主分区)  |               | >   |
| ■ 服务和应用程序                                                                                                    | <<br>一磁盘 1<br>基本<br>119.12 GB<br>联机<br>一磁盘 2                     | 300 MB<br>状态良好                                                                                                    | <b>新建简单4</b><br>新建跨区名<br>新建带区名<br>新建瑞像名<br>新建 RAID          | <b>ۇ()</b><br>ۇ(N)<br>ۇ(T)<br>ۇ(R)<br>-5 卷(W) | 故障转储, 主分区)  |               | >   |
| ▶ 服务和应用程序                                                                                                    | <<br>- 磁盘 1<br>基本<br>119,12 GB<br>联机<br>- 磁盘 2<br>基本<br>22<br>基本 | 300 MB<br>状态良好                                                                                                    | <b>新建简单卷</b><br>新建跨区卷<br>新建带区卷<br>新建锦像卷<br>新建 RAID<br>属性(P) | <b>ۇ()</b><br>ۇ(N)<br>ۇ(T)<br>ۇ(R)<br>-5 卷(W) | 故障转储, 主分区)  |               | >   |

| 第五步: 按提示-                             | →直点 下-        | 一步                                           |      |                                     |              |    |          |      |
|---------------------------------------|---------------|----------------------------------------------|------|-------------------------------------|--------------|----|----------|------|
| <u>*</u>                              |               |                                              |      | 计算机管理                               |              |    | -        |      |
| 文件(F) 操作(A) 查看(V) 帮                   | 助(H)          |                                              |      |                                     |              |    |          |      |
| 🗢 🐟 🔯 📰 🚺 🚺                           | ef 💀          |                                              |      |                                     |              |    |          |      |
| 🛃 计算机管理(本地)                           | 卷             | 布局 类型                                        | 文件系统 | 状态                                  | 容量           | 可  | 操作       |      |
| ▲ 🕌 系统工具                              | 0             | 简单 基本                                        |      | 状态良好 (EFI 系统分区)                     | 200 MB       | 20 | 磁盘管理     |      |
| ▷ 🕑 任务计划程序                            |               | 简单基本                                         |      | 状态良好 (主分区)                          | 64.60 GB     | 64 | 更多操作     | F.   |
| ▶ 🛃 事件查看器                             | BOOTCAMP (C)  | 简单 基本 简单 基本                                  | NTES | 状态良好(王分区)<br>状态良好(自动 页面文件 故障結婚 主公区) | 620 MB       | 62 |          |      |
|                                       | 副三顿 安全U盾 (D:) | 简单 基本                                        | CDFS | 状态良好 (主分区)                          | 3 MB         | 10 |          |      |
| ▷ 總 458円/14組                          | is a          |                                              |      | 新建简单                                | 卷向导          |    |          | ×    |
| 🛁 设备管理器                               |               |                                              |      |                                     |              |    |          |      |
| ▲ 🚰 存储                                |               |                                              |      | <mark>欢迎使用新建</mark>                 | 简单卷向         | 导  |          |      |
| · · · · · · · · · · · · · · · · · · · |               |                                              |      |                                     |              |    |          |      |
| ידיבארדיערענאנאני אווי                |               |                                              |      |                                     |              |    |          |      |
|                                       |               |                                              |      | 此向导帮助你在磁                            | <u> </u>     | 简单 | 卷。       |      |
|                                       |               |                                              |      |                                     | with stars 1 |    |          |      |
|                                       | <             |                                              |      | 间里を只能仕里一<br>                        | 磁盘上。         |    |          |      |
|                                       | □ 磁舟 2        |                                              |      | 单击"下一步"继续                           |              |    |          |      |
|                                       | 基本            | <i>[]]</i> ]]]]]]]]]]]]]]]]]]]]]]]]]]]]]]]]] |      |                                     |              |    |          |      |
|                                       | 238.47 GB     | 238.47 GB                                    |      |                                     |              |    |          |      |
|                                       | 联机            | 未分配                                          |      |                                     |              |    |          |      |
|                                       |               |                                              |      |                                     |              |    |          |      |
|                                       | CD-ROM 2      |                                              |      |                                     |              |    |          |      |
|                                       | DVD           | 三顿 安全U                                       |      |                                     |              |    |          |      |
|                                       | 8 MB          | 8 MB CDF:                                    |      |                                     |              |    |          |      |
| 2                                     | 成176          | 状态良好 (5                                      |      |                                     |              |    |          |      |
|                                       |               |                                              |      |                                     |              |    |          |      |
|                                       |               |                                              |      |                                     |              |    |          |      |
|                                       |               |                                              |      |                                     | 1. 1. 1.     |    | -        | Tank |
|                                       | ■ 未分配 ■ 王分区   | -                                            | -    |                                     | < 上一步(B      | )  | ▶─步(№) > | 取消   |
|                                       |               |                                              |      |                                     | _            |    |          |      |

\_\_\_\_\_

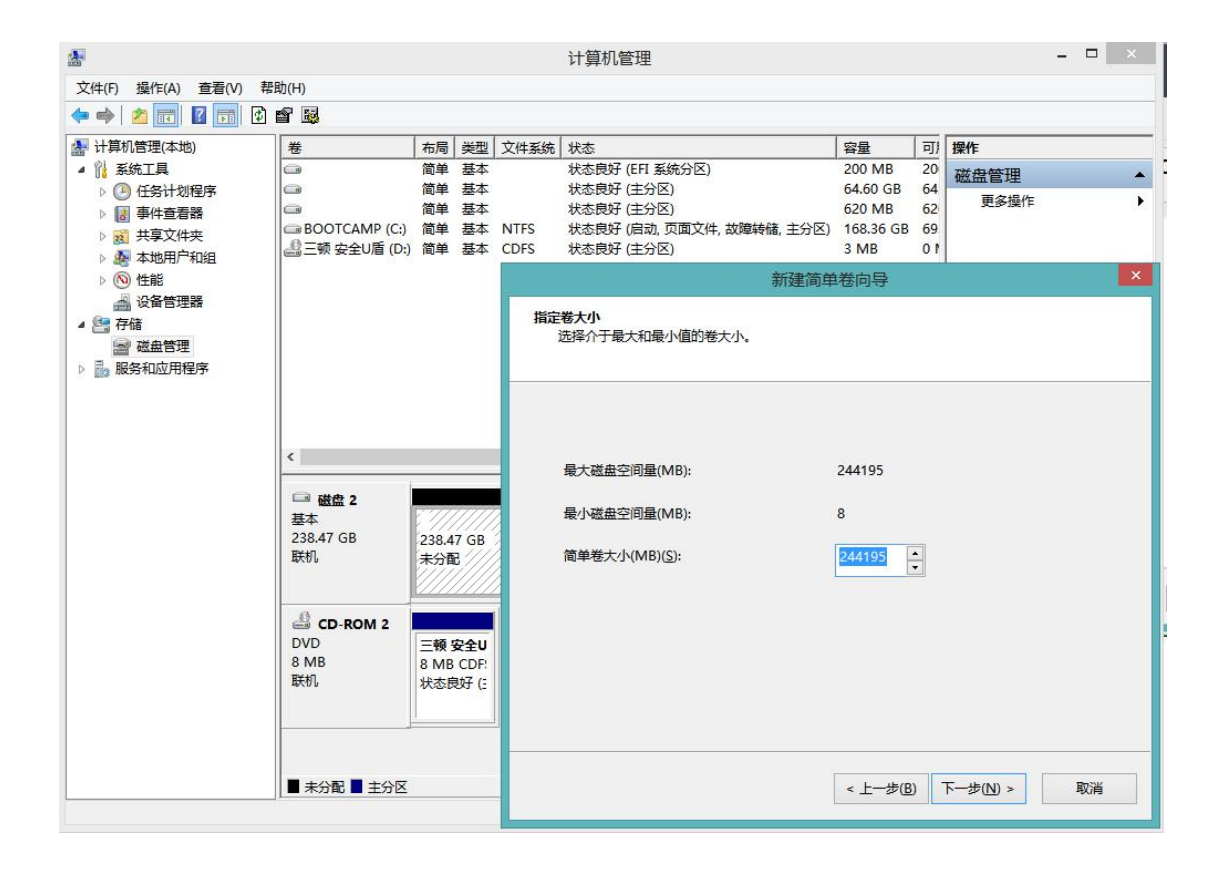

#### 10

| æ                    |                           |        |           |       | 计算机管理                                     |          |       | - 🗆 🛛       |
|----------------------|---------------------------|--------|-----------|-------|-------------------------------------------|----------|-------|-------------|
| 文件(F) 操作(A) 查看(V) 帮助 | 助(H)                      |        |           |       |                                           |          |       |             |
| 🗢 া 🖄 📅 🚺 🕄 🖛        | <b>e B</b>                |        |           |       |                                           |          |       |             |
| 🎥 计算机管理(本地)          | 卷                         | 布局     | 类型 ]      | 文件系统  | 状态                                        | 容量       | 可)    | 操作          |
| ▲ 🕌 系統工具             | a                         | 简单     | 基本        |       | 状态良好 (EFI 系统分区)                           | 200 MB   | 20    | 磁盘管理▲       |
| ▷ 🕑 任务计划程序           | 0                         | 简单     | 基本        |       | 状态良好 (主分区)                                | 64.60 GB | 64    | 更多操作 ▶      |
| ▷ 🛃 事件查看器            | BOOTCAMD (C)              | 简里     | 基本        | NITEC | 状态良好 (王分区)                                | 620 MB   | 62    |             |
| ▶ 201 共享文件夹          | (C:)<br>(2) 二顿 安全()盾 (D:) | 间半     | 至今   甚本 ( | CDES  | 状态良好 ()自动, 贝国文件, 政障转储, 主力区)<br>状态良好 (主分区) | 3 MB     | 10    |             |
| > 總 本地用尸和组           |                           |        |           |       | *******                                   | **       |       | -           |
| 2 公务管理器              |                           |        |           |       | <b>扒</b> 建间年                              | 仓问守      |       |             |
| 4 9 存储               |                           |        |           | 分配    | 驱动器号和路径                                   |          |       |             |
| ◎ 磁盘管理               |                           |        |           | 3     | 为了便于访问,可以给磁盘分区分配驱动器号或                     | 驱动器路径。   |       |             |
| ▷ 🛃 服务和应用程序          |                           |        |           |       |                                           |          |       |             |
|                      |                           |        |           | -     |                                           |          |       |             |
|                      |                           |        |           |       |                                           |          |       |             |
|                      |                           |        |           |       |                                           |          |       |             |
|                      | <                         |        |           |       |                                           | 6        | 3     | ¥           |
|                      | □ 磁盘 2                    |        |           | é     |                                           |          |       |             |
|                      | 基本                        | 17///  | 7////     |       | ○ 装入以下空白 NTFS 文件夹中(M):                    |          |       |             |
|                      | 238.47 GB                 | 238.47 | 7 GB      |       |                                           | Salu     | F(D)  |             |
|                      | 联机                        | 未分配    |           |       |                                           | 1A33A    | 5(12) | •;;         |
|                      |                           |        |           |       | ○ 不分配驱动器号或驱动器路径(D)                        |          |       |             |
|                      | CD-ROM 2                  |        |           |       |                                           |          |       |             |
|                      | DVD                       | 二顿 🕫   | 7¢U       |       |                                           |          |       |             |
|                      | 8 MB                      | 8 MB   | CDF:      |       |                                           |          |       |             |
|                      | 联机                        | 状态良    | 好(3       |       |                                           |          |       |             |
|                      |                           |        |           |       |                                           |          |       |             |
|                      |                           |        |           |       |                                           |          |       |             |
|                      |                           |        |           | 1     |                                           |          |       |             |
|                      | ■ 未分配 ■ 主分区               |        |           |       |                                           | <上─步(B   | )     | 下一步(N) > 取消 |
|                      |                           |        |           |       | 1                                         | _        |       |             |

| <b>a</b>             |                       |       |                  |       | 计算机管理                 |           |    | - 🗆 🗙       |
|----------------------|-----------------------|-------|------------------|-------|-----------------------|-----------|----|-------------|
| 文件(F) 操作(A) 查看(V) 帮助 | 助(H)                  |       |                  |       |                       |           |    |             |
| 🗢 🌳 🙋 📰 😰 🛛          | e B                   |       |                  |       |                       |           |    |             |
| 🌆 计算机管理(本地)          | 卷                     | 布局    | 类型               | 文件系统  | 状态                    | 容量        | 可) | 操作          |
| ▲ ѝ 系统工具             |                       | 简单    | 基本               |       | 状态良好 (EFI 系统分区)       | 200 MB    | 20 | 磁盘管理▲       |
| ▶ 🕑 任务计划程序           |                       | 简单    | 基本               |       | 状态良好 (主分区)            | 64.60 GB  | 64 | 更多操作 ▶      |
| ▷ 🛃 事件查看器            | BOOTCAMP (C)          | 间里    | 基本               | NITES | 状态良好(土方区)             | 020 MB    | 60 |             |
|                      | 二二三顿 安全U盾 (D:)        | 简单    | 基本               | CDFS  | 状态良好 (主分区)            | 3 MB      | 10 |             |
| ▷ 梁 本地用厂札组 ▷ (◎) 件能  |                       |       |                  |       | 新建馆                   | 前单卷向导     |    | ×           |
| 🚽 设备管理器              |                       |       |                  |       | STICLE-               | 94 BI 3 5 |    |             |
| ▲ 📇 存储               |                       |       |                  | 格式    |                       |           |    |             |
| 📄 磁盘管理               |                       |       |                  |       | 安住这个磁盘方达上储存数据,1%必须方符。 |           |    |             |
| ▷ 🛃 服务和应用程序          |                       |       |                  |       |                       |           |    |             |
|                      |                       |       |                  |       | 选择是否要格式化这个卷;如果要格式化,   | 要使用什么设置   |    |             |
|                      | <                     |       |                  |       | 〇不要格式化这个卷(D)          |           |    |             |
|                      | 🖼 磁盘 2                |       |                  |       | 按下列设置格式化这个卷(O):       |           |    |             |
|                      | 基本<br>238.47 GB<br>联初 | 238.4 | 7 GB             |       | 文件系统(E): NT           | FS        |    | ~           |
|                      | 16/17.0               | *78   |                  |       | 分配单元大小(A): 默认         | 人值        |    | ~           |
|                      | CD-ROM 2              |       |                  |       | 卷标(⊻): 新加             | 啳         |    |             |
|                      | DVD<br>8 MB           | 三顿    | 安全U              |       | ✓ 执行快速格式化(P)          |           |    |             |
|                      | 联机                    | 状态的   | 时<br>时<br>日<br>日 |       |                       |           |    |             |
|                      |                       |       |                  |       | □ 启用又件和又件夹压缩(E)       |           |    |             |
|                      |                       |       |                  | H     |                       |           |    |             |
|                      |                       |       |                  |       |                       |           |    |             |
|                      | ■ 未分配 ■ 主分区           |       |                  |       |                       | < 上一步(8   |    | 下一步(N) > 取消 |
|                      |                       |       |                  |       |                       |           |    |             |

|                                         |                                         |       |       |       | 计算机管理                  |           |    |            | - 0 | × |
|-----------------------------------------|-----------------------------------------|-------|-------|-------|------------------------|-----------|----|------------|-----|---|
| 文件(F) 操作(A) 查看(V) 帮助                    | 助(H)                                    |       |       |       |                        |           |    |            |     |   |
| 🗢 🔿 🙍 💼 😰 🛛                             | e i i i i i i i i i i i i i i i i i i i |       |       |       |                        |           |    |            |     |   |
| 🌆 计算机管理(本地)                             | 卷                                       | 布局    | 类型    | 文件系统  | 状态                     | 容量        | 可  | 操作         |     |   |
| ▲ 👔 系统工具                                | 0                                       | 简单    | 基本    |       | 状态良好 (EFI 系统分区)        | 200 MB    | 20 | 磁盘管理       |     |   |
| ▷ 🕑 任务计划程序                              | 9                                       | 简单    | 基本    |       | 状态良好 (主分区)             | 64.60 GB  | 64 | 百名場作       |     | • |
| ▷ 🛃 事件查看器                               |                                         | 简单    | 基本    | NITTO | 状态良好(主分区)              | 620 MB    | 62 | SCSP13keTP |     |   |
| ▷ 👸 共享文件夹                               | BOOTCAMP (C:)                           | 间里    | 基本 其木 | CDES  | 状态良好(后动,贝国义件,故障转储,主分区) | 108.30 GB | 69 |            |     |   |
| ▷ 🌆 本地用户和组                              |                                         | 间半    | 244   | CDF3  |                        | 5 IVID    | 01 |            |     |   |
| ▷ 1 1 1 1 1 1 1 1 1 1 1 1 1 1 1 1 1 1 1 |                                         |       |       |       | 新建简单                   | 卷向导       |    |            |     | × |
| ▲ 曾存储                                   |                                         |       |       |       | 正在完成新建                 | 简单卷向      | ₽  |            |     |   |
| 📄 磁盘管理                                  |                                         |       |       |       |                        |           |    |            |     |   |
| > 🛃 服务和应用程序                             |                                         |       |       |       | 你已经成功完成新               | 建简单卷向导    | ¥. |            |     |   |
|                                         | <                                       |       |       |       | 已选择下列设置:               |           |    |            |     |   |
|                                         |                                         |       | _     |       | 老类型: 简单卷               |           |    |            | ~   |   |
|                                         | 🖼 磁盘 2                                  |       | ,,,,, |       | 选择的磁盘: 磁盘              | 2         |    |            |     |   |
|                                         | 基本                                      |       | ///// |       | 卷大小: 244195            | MB        |    |            |     |   |
|                                         | 238.47 GB<br>联机                         | 238.4 | R GB  |       | 驱动器号取用径:<br>文件系统: NTFS | E:        |    |            |     |   |
|                                         |                                         |       | ////  |       | 分配单元大小: 默              | 认值        |    |            |     |   |
|                                         |                                         |       |       |       | 卷标: 新加卷                |           |    |            |     |   |
|                                         | CD-ROM 2                                |       |       |       | 快速格式化: 是               |           |    |            | ~   |   |
|                                         | DVD                                     | 三顿    | 安全U   |       | 若要关闭此向导,               | 请单击"完成"   |    |            |     |   |
|                                         | 8 MB                                    | 8 MB  | CDF!  |       |                        |           |    |            |     |   |
|                                         | 1970/06                                 | 状念日   | 3년 (: |       |                        |           |    |            |     |   |
|                                         |                                         | 1     |       |       |                        |           |    |            |     |   |
|                                         |                                         |       |       |       |                        |           |    |            |     |   |
|                                         | ■ 未分配 ■ 主分区                             |       |       |       |                        | < 上一步(B   | )  | 完成         | 取消  |   |

成功后,点击这台电脑或此电脑图标,会出现一个新的盘符

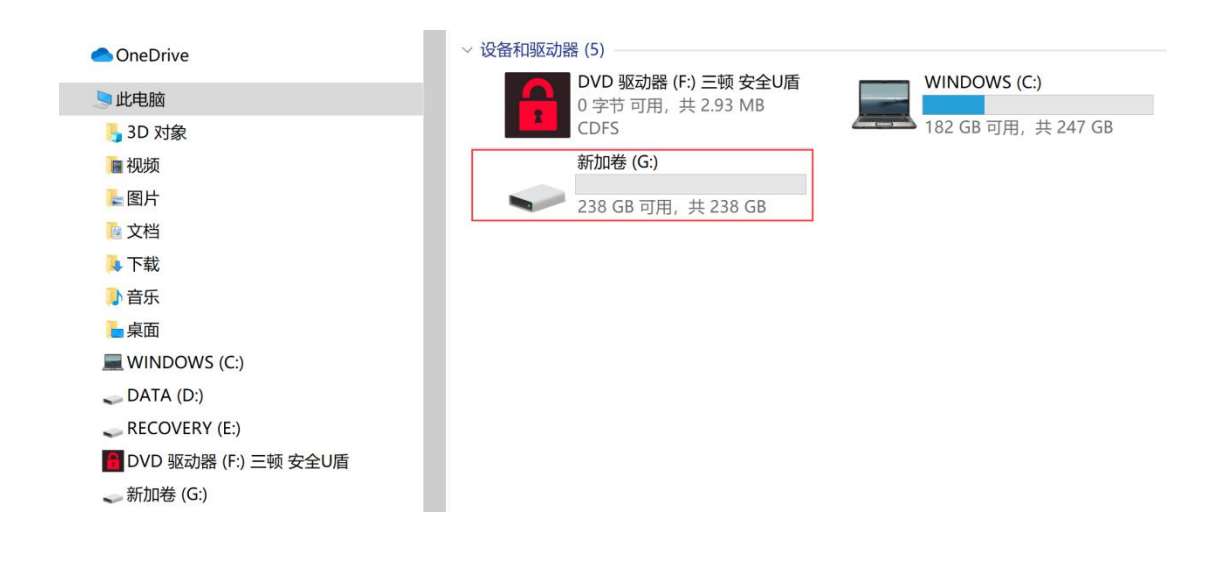